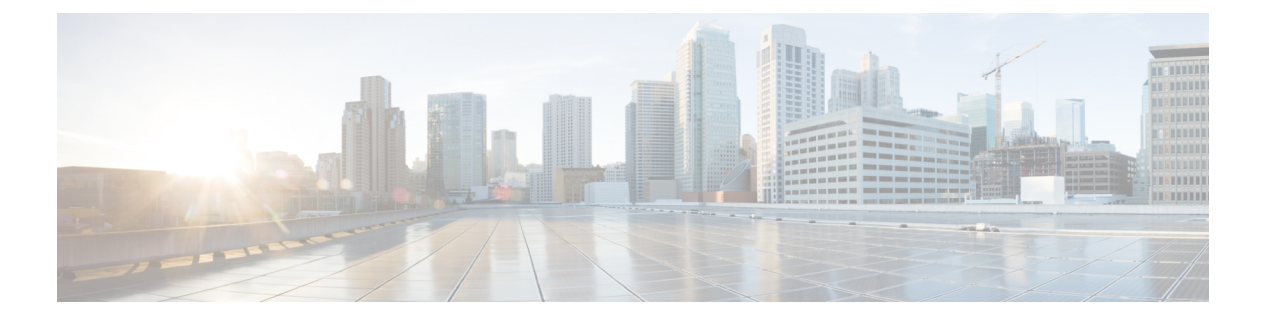

# **CTI、JTAPI、**および **TAPI** の認証および暗 号化の設定

この章では、CTI、JTAPI、および TAPI アプリケーションを保護する方法の概要を説明しま す。また、CTI、TAPI、および JTAPI アプリケーションの認証と暗号化の設定のため、[Unified Communications Manager Administration] で実行する必要がある作業についても説明します。

このドキュメントでは、[Unified Communications Manager Administration] で使用可能な Cisco JTAPIやTSP プラグインのインストール方法は説明しません。また、インストール中にセキュ リティパラメータを設定する方法についても説明しません。同様に、CTIで制御するデバイス または回線に制限を設定する方法も、このドキュメントでは説明しません。

- CTI、JTAPI、および TAPI アプリケーションの認証 (2ページ)
- CTI、JTAPI、および TAPI アプリケーションの暗号化 (3ページ)
- CTI、JTAPI、および TAPI アプリケーションの CAPF の機能 (4 ページ)
- CTI、JTAPI、および TAPI アプリケーションの CAPF システムのインタラクションおよび 要件(6ページ)
- CTI、JTAPI、および TAPI の保護 (6ページ)
- セキュリティ関連ユーザグループへのアプリケーションとエンドユーザの追加(8ページ)
- Certificate Authority Proxy Function サービスのアクティブ化 (9ページ)
- CAPF サービス パラメータの更新 (10 ページ)
- •アプリケーション ユーザまたはエンド ユーザの CAPF プロファイルの検索 (11ページ)
- •アプリケーション ユーザまたはエンド ユーザの CAPF プロファイルの設定 (12ページ)
- CAPF の設定 (13 ページ)
- •アプリケーション ユーザ CAPF プロファイルまたはエンド ユーザ CAPF プロファイルの 削除 (16 ページ)
- JTAPI/TAPI セキュリティ関連のサービス パラメータの設定 (17ページ)
- •アプリケーション ユーザまたはエンド ユーザの証明書操作ステータスの表示 (17 ページ)

### CTI、JTAPI、および TAPI アプリケーションの認証

Unified Communications Manager を使用すれば、CTIManager と CTI/JTAPI/TAPI の各アプリケー ションとの間のシグナリング接続およびメディア ストリームを保護できます。

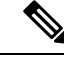

(注) 次の情報は、Cisco JTAPI/TSP プラグインのインストール時にセキュリティ設定を定義したことを前提としています。また、Cisco CTL クライアント、または CLI コマンド セットの utils ctl で、クラスタ セキュリティ モードが混合モードに設定されていることも前提としています。この章で説明する作業を実行する際に、これらの設定が定義されていない場合、CTIManagerとアプリケーションは非セキュア ポートのポート 2748 で接続されます。

CTIManager およびアプリケーションでは、相互に認証される TLS ハンドシェイク(証明書交換)によって他方のアイデンティティを確認します。TLS 接続が確立されると、CTIManager およびアプリケーションでは、TLS ポートのポート 2749 を介して QBE メッセージを交換します。

CTIManager では、アプリケーションとの認証を行うために、Unified Communications Manager の証明書(インストール時に Unified Communications Manager サーバに自動的にインストール される自己署名証明書、またはプラットフォームにアップロードしたサードパーティの CA 署 名付き証明書のいずれか)を使用します。

CLI コマンド セットの utils ctl または Cisco CTL クライアントによって CTL ファイルを生成し た後、この証明書はCTL ファイルに自動的に追加されます。アプリケーションでは、CTL ファ イルを TFTP サーバからダウンロードした後で、CTIManager への接続を試みます。

JTAPI/TSP クライアントでは、初めて CTL ファイルを TFTP サーバからダウンロードする際に CTL ファイルを信頼します。JTAPI/TSP クライアントでは CTL ファイルを検証しないため、 このダウンロードはセキュアな環境で実行することを強く推奨します。JTAPI/TSP クライアン トでは、後続の CTL ファイルのダウンロードを検証します。たとえば、CTL ファイルを更新 すると、JTAPI/TSP クライアントでは、CTL ファイル内のセキュリティトークンを使用して、 ダウンロードした新しい CTL ファイルのデジタル署名の真正性を認証(確認)します。この ファイルの内容には、Unified Communications Manager の証明書と CAPF サーバの証明書が含ま れます。

JTAPI/TSP クライアントでは、CTL ファイルが改ざんされていると判断した場合、ダウンロードした CTL ファイルを取り替えません。つまり、クライアントでは、エラーをログに記録し、既存の CTL ファイル内の古い証明書を使用して TLS 接続の確立を試みます。CTL ファイルが変更または改ざんされている場合、正常に接続できないことがあります。CTL ファイルのダウンロードに失敗し、複数の TFTP サーバが存在する場合、このファイルをダウンロードするために別の TFTP サーバを設定できます。JTAPI/TAPI クライアントでは、次の場合、どのポートにも接続しません。

何らかの理由(CTLファイルが存在しないなど)によって、クライアントでCTLファイルをダウンロードできない場合。

クライアントに既存のCTLファイルがない場合。

•アプリケーション ユーザをセキュア CTI ユーザとして設定した場合。

アプリケーションでは、CTIManager との認証を行うために、Certificate Authority Proxy Function (CAPF) で発行する証明書を使用します。アプリケーションとCTIManager との間のすべての 接続でTLSを使用するには、アプリケーションのPC で実行されているインスタンスごとに一 意の証明書が必要です。1 つの証明書ですべてのインスタンスがカバーされるわけではありま せん。Cisco IP Manager Assistant サービスが実行されているノードに証明書がインストールさ れるようにするには、表1:アプリケーションユーザおよびエンドユーザの CAPF プロファイ ルの設定 (13 ページ)の説明に従って、[Unified Communications Manager Administration] で、 それぞれの [Application User CAPF Profile Configuration] または [End User CAPF Profile Configuration] に一意のインスタンス ID を設定します。

ヒント アプリケーションをある PC からアンインストールして別の PC にインストールする場合、新しい PC のインスタンスごとに新しい証明書をインストールする必要があります。

アプリケーションで TLS を有効にするには、[Unified Communications Manager Administration] で、アプリケーションユーザまたはエンドユーザを Standard CTI Secure Connection ユーザ グ ループに追加する必要もあります。ユーザをこのグループに追加し、証明書をインストールす ると、アプリケーションではユーザが TLS ポートを介して接続するようになります。

### **CTI、JTAPI、**および **TAPI** アプリケーションの暗号化

#### , L

**ヒント** 認証は暗号化の最小要件となります。つまり、認証が設定されなければ、暗号化を使用できません。

Unified Communications Manager Assistant、Cisco QRT、および Cisco Web Dialer は暗号化をサポートしていません。CTIManager サービスに接続する CTI クライアントでは、クライアントが音声パケットを送信する場合、暗号化がサポートされることがあります。

アプリケーションと CTIManager との間のメディア ストリームをセキュアにするため、Unified Communications Manager Administration の [標準 CTI に SRTP キー情報の受け入れを許可(Standard CTI Allow Reception of SRTP Key Material)] ユーザ グループにアプリケーション ユーザまたは エンドユーザを追加します。これらのユーザが Standard CTI Secure Connection ユーザ グループ にも存在する場合、およびクラスタセキュリティモードが混合モードである場合、CTIManager はアプリケーションとの TLS 接続を確立し、メディア イベントでキー情報をアプリケーションに提供します。

(注) クラスタ セキュリティ モードは、スタンドアロン サーバまたはクラスタのセキュリティ能力 を設定します。

アプリケーションでは SRTP キー情報の記録や保存は行われませんが、アプリケーションは キー情報を使用して RTP ストリームを暗号化し、CTIManager からの SRTP ストリームを復号 します。

アプリケーションが非セキュア ポートであるポート 2748 に何らかの理由で接続されると、 CTIManager はキー情報を送信しません。制限が設定されているために CTI/JTAPI/TAPI からデ バイスまたは電話番号のモニタリングや制御が行えない場合、CTIManager はキー情報を送信 しません。

 $\mathcal{P}$ 

**ヒント** SRTP セッションキーを受け取るアプリケーションの場合、アプリケーションユーザまたはエ ンドユーザが、Standard CTI Enabled、Standard CTI Secure Connection、Standard CTI Allow Reception of SRTP Key Material の 3 グループに存在している必要があります。

Unified Communications Manager では CTI ポートおよびルート ポイントとのセキュア コールを 使用できますが、メディア パラメータはアプリケーションによって扱われるため、セキュア コールをサポートするようアプリケーションを設定する必要があります。

CTIポートおよびルートポイントは、ダイナミック登録またはスタティック登録によって登録 されます。ポート/ルートポイントによってダイナミック登録が使用されると、各コールに対 してメディアパラメータが指定されます。スタティック登録が使用されると、メディアパラ メータは登録時に指定され、コールごとに変更できません。CTIポート/ルートポイントがTLS 接続を介して CTIManager に登録するとき、デバイスはセキュアに登録され、アプリケーショ ンがデバイス登録要求で有効な暗号化アルゴリズムを使用する場合、および他の参加者がセ キュアである場合、メディアは SRTP を介して暗号化されます。

CTI アプリケーションは、すでに確立されているコールのモニタリングを開始するときには RTP イベントを受信しません。確立されたコールに対して、CTI アプリケーションは、コール のメディアがセキュアか非セキュアかを判断する DeviceSnapshot イベントを提供します。この イベントではキー情報が提供されません。

# **CTI、JTAPI、**および **TAPI** アプリケーションの **CAPF** の機 能

Unified Communications Manager と同時に自動的にインストールされる認証局プロキシ機能 (CAPF)は、設定に応じて、CTI/TAPI/TAPIアプリケーションについて次のタスクを実行し ます。

- ・認証文字列によって JTAPI/TSP クライアントを認証する。
- CTI/JTAPI/TAPI アプリケーションユーザまたはエンドユーザにローカルで有効な証明書 (LSC)を発行する。
- 既存のローカルで有効な証明書をアップグレードする。
- 表示やトラブルシューティングのために証明書を取得する。

JTAPI/TSPクライアントがCAPFと対話するとき、クライアントは認証文字列を使用してCAPF に認証されます。その後、クライアントが公開キーと秘密キーのペアを生成し、署名付きメッ セージによって公開キーをCAPFサーバに転送します。秘密キーはクライアントに残り、外部 に公開されることはありません。証明書はCAPFによって署名され、署名付きメッセージに よってクライアントに送り返されます。

アプリケーションユーザとエンドユーザには、それぞれ [Application User CAPF Profile Configuration] ウィンドウと [End User CAPF Profile Configuration] ウィンドウでの設定によって 証明書を発行できます。Unified Communications Manager でサポートされる CAPF プロファイル 間の相違点について、以下に説明します。

アプリケーションユーザ CAPF プロファイル:このプロファイルでは、CTIManager サービスとアプリケーションの間で TLS 接続をオープンできるようにするため、セキュアなアプリケーションユーザに対してローカルで有効な証明書を発行できます。

1 つのアプリケーション ユーザ CAPF プロファイルが、サーバのサービスまたはアプリ ケーションの1つのインスタンスに対応します。同じサーバで複数の Web サービスやア プリケーションをアクティブにする場合は、サーバのサービスごとに1つずつ、合計2つ のアプリケーション ユーザ CAPF プロファイルを設定する必要があります。

クラスタ内の2台のサーバでサービスまたはアプリケーションをアクティブにする場合、 サーバごとに1つずつ、合計2つのアプリケーションユーザ CAPF プロファイルを設定す る必要があります。

エンドユーザ CAPF プロファイル:このプロファイルでは、CTI クライアントが TLS 接続を介して CTIManager サービスと通信できるよう、CTI クライアントに対してローカルで有効な証明書を発行できます。

 $\mathcal{O}$ 

ヒント JTAPI クライアントは、[JTAPI Preferences] ウィンドウで設定したパスに、Java Key Store 形式 でLSCを保存します。TSP クライアントは、デフォルトディレクトリまたは設定したパスに、 暗号化形式でLSC を保存します。

以下の情報は、通信障害や電源障害の発生時に適用されます。

・証明書インストールの実行中に通信障害が発生した場合、JTAPI クライアントは証明書の 取得を30秒間隔でさらに3回試行します。この値は設定できません。

TSPクライアントの場合、再試行回数と再試行タイマーを設定できます。TSPクライアントが一定時間内に証明書の取得を試行する回数を指定するには、次の値を設定します。どちらの値も、デフォルトは0です。最大3回までの再試行回数を、1(再試行1回)、2、3で指定します。再試行間隔は30秒以内で設定できます。

・JTAPI/TSP クライアントと CAPF とのセッション試行中に電源障害が発生した場合、クラ イアントは電源復旧後に証明書のダウンロードを試行します。

# CTI、JTAPI、および TAPI アプリケーションの CAPF シス テムのインタラクションおよび要件

CAPF には次の要件が存在します。

- アプリケーションユーザとエンドユーザのCAPFプロファイルを設定する前に、Cisco CTL クライアントのインストールと設定に必要なすべての作業を実行したことを確認します。
   [Enterprise Parameters Configuration] ウィンドウの [Cluster Security Mode] を1に設定します (混合モード)。
- CAPF を使用するには、最初のノードで Cisco Certificate Authority Proxy Function サービス をアクティブにする必要があります。
- 多くの証明書を同時に生成するとコール処理中断の原因となるため、スケジュールされた メンテナンスの時間帯に CAPF を使用することを強く推奨します。
- ・証明書操作の全期間を通じて、最初のノードが正常に実行されていることを確認します。
- •証明書操作の全期間を通じて、CTI/JTAPI/TAPIアプリケーションが正常に機能していることを確認します。

### **CTI、JTAPI、**および TAPI の保護

次の手順は、CTI、JTAPIおよびTAPIアプリケーションを保護するために実行する作業を示し ます。

#### 手順

ステップ1 CTI アプリケーションおよびすべての JTAPI/TSP プラグインがインストールされ、実行中であることを確認します。

**ヒント** アプリケーション ユーザを Standard CTI Enabled グループに割り当てます。

詳細については、次の資料を参照してください。

- [Computer Telephony Integration, System Configuration Guide for Cisco Unified Communications Manager]
- Cisco JTAPI Installation Guide for Cisco Unified Communications Manager
- *Cisco TAPI Installation Guide for Cisco Unified Communications Manager*
- *Administration Guide for Cisco Unified Communications Manager*
- **ステップ2**次の Unified Communications Manager セキュリティ機能がインストールされていることを確認 します(インストールされていない場合は、これらの機能をインストールして設定します)。
  - CTL クライアントがインストールされ、CTL ファイルが実行済みであり、CTL ファイル が作成されていることを確認します。

- CTL Provider サービスがインストールされ、サービスがアクティブであることを確認します。
- CAPF サービスがインストールされ、サービスがアクティブであることを確認します。必要に応じて、CAPF サービスパラメータを更新します。
  - **ヒント** CTL ファイルに CAPF 証明書を組み込むために、CAPF サービスを Cisco CTL ク ライアント用に実行する必要があります。電話で CAPF を使用したときにこれら のパラメータを更新済みの場合は、ここで再度パラメータを更新する必要はあり ません。
- クラスタセキュリティモードが混合モードに設定されていることを確認します。(クラスタセキュリティモードは、スタンドアロンサーバまたはクラスタのセキュリティ機能を設定します。)
  - **ヒント** クラスタ セキュリティ モードが混合モードでない場合、CTI/JTAPI/TAPI アプリ ケーションは CTL ファイルにアクセスできません。

詳細については、『Administration Guide for Cisco Unified Communications Manager』を参照して ください。

- **ステップ3** CTIManager およびアプリケーションで TLS 接続を使用する場合は、アプリケーションユーザ またはエンド ユーザを Standard CTI Secure Connection ユーザ グループに追加します。
  - **ヒント** CTI アプリケーションは、アプリケーション ユーザまたはエンド ユーザに割り当てることができますが、両方に割り当てることはできません。
- ステップ4 SRTP を使用する場合は、Standard CTI Allow Reception of SRTP Key Material ユーザ グループに アプリケーション ユーザまたはエンド ユーザを追加します。

ユーザはすでに Standard CTI Enabled および Standard CTI Secure Connection ユーザ グループに 存在している必要があります。これらの3つのグループに存在しないアプリケーションユーザ またはエンド ユーザは、SRTP セッション キーを受信できません。詳細については、 『Administration Guide for Cisco Unified Communications Manager』の権限設定に関連する項目を 参照してください。

- (注) Unified Communications Manager Assistant、Cisco QRT、および Cisco Web Dialer は暗号 化をサポートしていません。CTIManager サービスに接続するCTIクライアントでは、 クライアントが音声パケットを送信する場合、暗号化がサポートされることがありま す。
- **ステップ5** Unified Communications Managerの管理でアプリケーションユーザまたはエンドユーザの CAPF プロファイルを設定します。
- ステップ6 CTI/JTAPI/TAPI アプリケーションの対応するセキュリティ関連パラメータを有効にします。

# セキュリティ関連ユーザグループへのアプリケーション とエンドユーザの追加

Standard CTI Secure Connection  $\neg - \forall \sigma \nu - \sigma c$  Standard CTI Allow Reception of SRTP Key Material ユーザ グループはデフォルトで [Unified Communications Manager Administration] に表 示されます。これらのグループは削除できません。

CTIManager へのユーザ接続を保護するには、Standard CTI Secure Connection ユーザ グループに アプリケーションユーザまたはエンドユーザを追加する必要があります。CTIアプリケーショ ンはアプリケーション ユーザまたはエンド ユーザに割り当てできますが、両方に割り当てる ことはできません。

アプリケーションと CTIManager でメディア ストリームを保護する場合は、アプリケーション ユーザまたはエンド ユーザを Standard CTI Allow Reception of SRTP Key Material ユーザ グルー プに追加する必要があります。

アプリケーション ユーザとエンド ユーザが SRTP を使用するには、TLS のベースラインの構 成として機能する Standard CTI Enabled ユーザ グループと Standard CTI Secure Connection ユー ザグループに、これらのユーザが存在している必要があります。SRTP 接続にはTLS が必要で す。これらのグループにユーザを確保できたら、ユーザを Standard CTI Allow Reception of SRTP Key Material ユーザグループに追加できます。SRTP セッションキーを受け取るアプリケーショ ンの場合、アプリケーション ユーザまたはエンドユーザが、Standard CTI Enabled、Standard CTI Secure Connection、Standard CTI Allow Reception of SRTP Key Material の 3 グループに存在 している必要があります。

Unified Communications Manager Assistant、Cisco QRT、Cisco Web Dialer は暗号化をサポートし ていないため、Standard CTI Allow Reception of SRTP Key Material ユーザグループにアプリケー ションユーザ、CCMQRTSecureSysUser、IPMASecureSysUser、WDSecureSysUserを追加する必 要はありません。

### $\mathcal{P}$

ヒント

ユーザ グループからのアプリケーション ユーザまたはエンド ユーザの削除については、 **『Administration Guide for Cisco Unified Communications Manager』を参照してください。**[Role Configuration] ウィンドウのセキュリティに関する設定については、『Administration Guide for *Cisco Unified Communications Manager*』を参照してください。

#### 手順

- ステップ1 [Unified Communications Manager Administration] で、[User Management] > [User Groups] を選択 します。
- すべてのユーザグループを表示するには、[Find] をクリックします。 ステップ2
- ステップ3 目的に応じて、次のいずれかの作業を実行します。

- a) Standard CTI Enabled グループにアプリケーション ユーザまたはエンド ユーザが存在する ことを確認します。
- b) Standard CTI Secure Connection ユーザ グループにアプリケーション ユーザまたはエンド ユーザを追加するには、[Standard CTI Secure Connection] リンクをクリックします。
- c) Standard CTI Allow Reception of SRTP Key Material ユーザグループにアプリケーションユー ザまたはエンドユーザを追加するには、[Standard CTI Allow Reception of SRTP Key Material] リンクをクリックします。
- **ステップ4** アプリケーション ユーザをグループに追加するには、ステップ 5 (9ページ) ~ステップ 7 (9ページ) を実行します。
- **ステップ5** [Add Application Users to Group] ボタンをクリックします。
- **ステップ6** アプリケーション ユーザを検索するには、検索条件を指定し、[Find] をクリックします。 検索条件を指定せずに [Find] をクリックすると、すべてのオプションが表示されます。
- ステップ7 グループに追加するアプリケーションユーザのチェックボックス(複数可)をオンにし、[Add Selected] をクリックします。

[User Groups] ウィンドウにユーザが表示されます。

- **ステップ8** グループにエンドユーザを追加するには、ステップ9(9ページ)~ステップ11(9ページ)を実行します。
- ステップ9 [Add Users to Group] ボタンをクリックします。
- **ステップ10** エンドユーザを検索するには、検索条件を指定し、[Find] をクリックします。 検索条件を指定せずに [Find] をクリックすると、すべてのオプションが表示されます。
- ステップ11 グループに追加するエンドユーザのチェックボックス(複数可)をオンにし、[Add Selected] をクリックします。

[User Groups] ウィンドウにユーザが表示されます。

## **Certificate Authority Proxy Function** サービスのアクティブ 化

Unified Communications Manager は Cisco Unified Serviceability の Certificate Authority Proxy Function サービスを自動でアクティブにしません。

CAPF 機能を使用するには、このサービスを最初のノード上でアクティブにする必要があります。

Cisco CTL クライアントをインストールして設定する前に、このサービスをアクティブにしなかった場合、CTL ファイルを更新する必要があります。

Cisco Certificate Authority Proxy Function サービスをアクティブにすると、CAPF 固有のキーペ アおよび証明書が CAPF によって自動的に生成されます。Cisco CTL クライアントでスタンド アロン サーバまたはクラスタ内のすべてのサーバにコピーする CAPF 証明書の拡張子は.0 で す。CAPF 証明書が存在することを確認するには、Cisco Unified Communications オペレーティ ング システムの GUI で CAPF 証明書を表示します。

### CAPF サービス パラメータの更新

[CAPF Service Parameter] ウィンドウには、証明書の有効年数、システムによるキー生成の最大 再試行回数などの情報が表示されます。

Unified Communications Manager Administration で認証局プロキシ機能(CAPF) サービス パラ メータがアクティブとして表示されるためには、Cisco Unified Serviceability でCertificate Authority Proxy Function サービスを有効化する必要があります。

 $\mathcal{A}$ 

**ヒント** CAPF を電話に使用する際に CAPF サービスパラメータを更新する場合は、サービスパラメー タを再度更新する必要はありません。

CAPF サービス パラメータを更新するには、次の手順を実行します。

#### 手順

- ステップ1 [Cisco Unified Communications Manager Administration] で、[System] > [Service Parameters] を選 択します。
- **ステップ2** [Server] ドロップダウン リスト ボックスからサーバを選択します。

**ヒント** クラスタ内の最初のノードを選択する必要があります。

- **ステップ3** [Service] ドロップダウン リスト ボックスで、[Cisco Certificate Authority Proxy Function] サービ スを選択します。サービス名の横に「「Active」」と表示されることを確認します。
- **ステップ4** ヘルプの説明に従い、CAPF サービスパラメータを更新します。CAPF サービスパラメータの ヘルプを表示するには、疑問符またはパラメータ名リンクをクリックします。
- **ステップ5** 変更を有効にするには、[Cisco Unified Serviceability] で Cisco Certificate Authority Proxy Function サービスを再起動します。

### アプリケーション ユーザまたはエンド ユーザの CAPF プ ロファイルの検索

アプリケーション ユーザまたはエンド ユーザの CAPF プロファイルを検索するには、次の手順を実行します。

#### 手順

- **ステップ1** [Unified Communications Manager Administration] で、アクセスするプロファイルに応じて次のい ずれかのウィンドウを選択します。
  - a) [ユーザ管理] > [Application User CAPF Profile]。
  - b) [ユーザ管理] > [End User CAPF Profile]。

[Find and List] ウィンドウが表示されます。このウィンドウには、アクティブな(以前の) 照会のレコードも表示されることがあります。

ステップ2 データベース内のレコードをすべて表示するには、ダイアログボックスを空欄のままにして、 ステップ3 (11ページ) に進みます。

レコードをフィルタまたは検索するには、次の手順を実行します。

- ・最初のドロップダウンリストボックスで、検索パラメータを選択します。
- a) 2番目のドロップダウンリストボックスで、検索パターンを選択します。
- b) 必要に応じて、適切な検索テキストを指定します。
  - (注) 検索条件をさらに追加するには、[+] ボタンをクリックします。条件を追加する と、指定した条件をすべて満たしているレコードが検索されます。条件を削除す る場合、最後に追加した条件を削除するには、[-]ボタンをクリックします。追加 した検索条件をすべて削除するには、[Clear Filter] ボタンをクリックします。
- ステップ3 [検索 (Find)]をクリックします。

条件を満たしているレコードがすべて表示されます。1ページあたりの項目の表示件数を変更 するには、[Rows per Page] ドロップダウンリストボックスで別の値を選択します。

- ステップ4 表示されるレコードのリストから、表示するレコードへのリンクをクリックします。
  - (注) ソート順を逆にするには、リストのヘッダーにある上向き矢印または下向き矢印をク リックします。

ウィンドウに選択した項目が表示されます。

### アプリケーション ユーザまたはエンド ユーザの CAPF プ ロファイルの設定

JTAPI/TAPI/CTIの各アプリケーション用のローカルで有効な証明書をインストール、アップグレード、またはトラブルシューティングする場合は、表1:アプリケーションユーザおよびエンドユーザの CAPF プロファイルの設定 (13ページ)を参照してください。

### $\mathbf{\rho}$

**ヒント** アプリケーション ユーザ CAPF プロファイルを設定した後で、エンド ユーザ CAPF プロファ イルを設定することを推奨します。

#### 手順

- ステップ1 [Unified Communications Manager Administration] で、次のいずれかのオプションを選択します。
  - a) [User Management] > [Application User CAPF Profile]<sub>o</sub>
  - b) [User Management] > [End User CAPF Profile].

[Find and List] ウィンドウが表示されます。

- ステップ2 次のいずれかの作業を実行します。
  - a) 新しい CAPF プロファイルを追加するには、[Find] ウィンドウで [Add New] をクリックし ます(プロファイルを表示してから、[Add New] をクリックすることもできます)。各 フィールドにデフォルト設定が取り込まれた設定ウィンドウが表示されます。
  - b) 既存のプロファイルをコピーするには、適切なプロファイルを見つけ、[Copy]列内にある そのレコード用の[Copy]アイコンをクリックします(プロファイルを表示してから、[Copy] をクリックすることもできます)。表示されたプロファイルからの設定が取り込まれた設 定ウィンドウが表示されます。
  - c) 既存のエントリを更新するには、適切なプロファイルを見つけて表示します。設定ウィン ドウが表示され、現在の設定が示されます。
- **ステップ3**表1:アプリケーションユーザおよびエンドユーザのCAPFプロファイルの設定(13ページ) に示すように、適切な設定を入力します。
- ステップ4 [保存 (Save)] をクリックします。
- **ステップ5** セキュリティを使用するアプリケーション ユーザおよびエンド ユーザごとに、この手順を繰り返します。

#### 次のタスク

[Application User CAPF Profile Configuration] ウィンドウで CCMQRTSecureSysUser、 IPMASecureSysUser、またはWDSecureSysUserを設定した場合は、サービスパラメータを設定 する必要があります。

### **CAPF**の設定

次の表で、[Application User CAPF Profile Configuration] および [End User CAPF Profile Configuration] ウィンドウの CAPF 設定について説明します。

| 表 1 : | アプ | リケー | ション | ューザおよ | びエンド | ユーザの | CAPFプ | ロファイ | ルの設定 |
|-------|----|-----|-----|-------|------|------|-------|------|------|
|-------|----|-----|-----|-------|------|------|-------|------|------|

| 設定               | 説明                                                                                                    |
|------------------|----------------------------------------------------------------------------------------------------|
| Application User | ドロップダウンリスト ボックスから、CAPF<br>操作用のアプリケーション ユーザを選択しま<br>す。この設定には、設定されたアプリケーショ<br>ンユーザが表示されます。                                                                                |
|                  | この設定は、[End User CAPF Profile<br>Configuration] ウィンドウには表示されません。                                                                                                    |
| [End User ID]    | ドロップダウンリスト ボックスから、CAPF<br>操作用のエンド ユーザを選択します。この設<br>定には、設定されたエンド ユーザが表示され<br>ます。                                                                                         |
|                  | この設定は、[Application User CAPF Profile Configuration] ウィンドウには表示されません。                                                                                                    |
| [Instance ID]    | <ol> <li>1~128 文字の英数字(a~z、A~Z、0~</li> <li>9)を入力します。インスタンス ID は、証明<br/>書操作のユーザを指定します。</li> </ol>                                                                         |
|                  | 1つのアプリケーションに複数の接続(インス<br>タンス)を設定できます。アプリケーション<br>とCTIManagerとの接続を保護するため、アプ<br>リケーションPC(エンドユーザの場合)また<br>はサーバ(アプリケーションユーザの場合)<br>で実行されるそれぞれのインスタンスに固有<br>の証明書があることを確認します。 |
|                  | このフィールドは、Webサービスとアプリケー<br>ションをサポートする [CAPF Profile Instance<br>ID for Secure Connection to CTIManager] サービ<br>スパラメータに関連します。                                             |

| 設定                      | 説明                                                                                                    |
|-------------------------|----------------------------------------------------------------------------------------------------|
| [Certificate Operation] | ドロップダウンリストボックスから、次のい<br>ずれかのオプションを選択します。                                                                                                    |
|                         | <ul> <li>[No Pending Operation]:証明書の操作が行われない場合に表示されます。(デフォルト設定)</li> <li>[Install/Upgrade]:アプリケーションに新しい証明書をインストールするか、既存</li> </ul>                                                                                                |
|                         | のローカルで有効な証明書をアップグレー<br>ドします。                                                                                                    |
| [Authentication Mode]   | 証明書の操作が [Install/Upgrade] の場合、認証<br>モードとして [By Authentication String] が指定<br>されます。つまり、ユーザ/管理者によって<br>[JTAPI/TSP Preferences] ウィンドウに CAPF 認<br>証文字列が入力された場合にのみ、ローカル<br>で有効な証明書のインストール/アップグレー<br>ドまたはトラブルシュートが CAPF によって<br>実行されます。 |
| [Authentication String] | 手動で一意の文字列を入力するか、[Generate<br>String] ボタンをクリックして文字列を生成し<br>ます。                                                                                                    |
|                         | 文字列が4~10桁であることを確認します。                                                                                                    |
|                         | ローカルで有効な証明書のインストールまた<br>はアップグレードを実行する場合、アプリケー<br>ション PC の JTAPI/TSP 設定 GUI に管理者が<br>認証文字列を入力することが必要です。この<br>文字列は1回だけ使用できます。このインス<br>タンスで使用した文字列を再び使用すること<br>はできません。                                                               |
| [Generate String]       | CAPFが自動的に認証文字列を生成するよう設定するには、このボタンをクリックします。4~10桁の認証文字列が [Authentication String]フィールドに表示されます。                                                                                                    |

| 設定                             | 説明                                                                                                    |
|--------------------------------|----------------------------------------------------------------------------------------------------|
| [Key Order]                    | このフィールドは、CAPFのキーの並び方を指<br>定します。ドロップダウン リストから、次の<br>いずれかの値を選択します。<br>・[RSA Only]<br>・[EC Only]                                                                                                    |
|                                | • [EC Preferred, RSA Backup]                                                                                                    |
|                                | <ul> <li>(注) [Key Order]、[RSA Key Size]、および<br/>[EC Key Size] フィールドの値に基づ<br/>いて電話を追加すると、デバイスセ<br/>キュリティプロファイルがその電話<br/>に関連付けられます。値 [EC Only]<br/>を選択し、[EC Key Size]の値を [256]<br/>ビットにすると、デバイスセキュリ<br/>ティプロファイルには値 EC-256 が<br/>付加されます。</li> </ul> |
| [RSA Key Size (Bits)]          | ドロップダウンリストボックスから、[512]、<br>[1024]、[2048,]、[3072]、または[4096]のいず<br>れかの値を選択します。                                                                                                    |
| [EC Key Size (Bits)]           | ドロップダウンリストボックスから、[256]、<br>[384]、または [521] のいずれかの値を選択し<br>ます。                                                                                                    |
| [Operation Completes by]       | このフィールドは操作を完了する必要がある<br>期限の日時を指定します。このフィールドは<br>すべての証明書操作に対応しています。<br>表示される値は、最初のノードに適用されま                                                                                                    |
|                                | す。<br>この設定は、証明書の操作を完了する必要が<br>ある期間のデフォルトの日数を指定する[CAPF<br>Operation Expires in (days)] エンタープライズ<br>パラメータと併用します。このパラメータは<br>いつでも更新できます。                                                                                                    |
| [Certificate Operation Status] | このフィールドには、保留中、失敗、成功と<br>いった証明書の操作の進行状況が表示されま<br>す。<br>このフィールドに表示される情報は変更でき                                                                                                    |
|                                | ません。                                                                                                    |

## アプリケーション ユーザ CAPF プロファイルまたはエン ド ユーザ CAPF プロファイルの削除

この項では、Unified Communications Manager データベースからアプリケーションユーザ CAPF プロファイルまたはエンド ユーザ CAPF プロファイルを削除する方法について説明します。

#### 始める前に

[Unified Communications Manager Administration] でアプリケーション ユーザ CAPF プロファイ ルまたはエンドユーザ CAPF プロファイルを削除する前に、デバイスに別のプロファイルを適 用するか、そのプロファイルを使用するすべてのデバイスを削除する必要があります。プロ ファイルを使用しているデバイスを確認するには、[Security Profile Configuration] ウィンドウの [Related Links] ドロップダウン リスト ボックスで [Dependency Records] を選択し、[Go] をク リックします。

依存関係レコード機能がシステムで有効でない場合は、依存関係レコード概要ウィンドウに、 依存関係レコードを有効にするために実行できる操作が表示されます。また、依存関係レコー ド機能に関連して CPU 負荷が高くなることについての情報も表示されます。依存関係レコー ドの詳細は、『System Configuration Guide for Cisco Unified Communications Manager』を参照し てください。

#### 手順

- **ステップ1** アプリケーション ユーザ CAPF プロファイルまたはエンド ユーザ CAPF プロファイルを探します。
- ステップ2 次のいずれかの作業を実行します。
  - a) 複数のプロファイルを削除するには、[Find and List] ウィンドウで該当するチェック ボッ クスの横にあるチェック ボックスをオンにし、[Delete Selected] をクリックします。[Select All] をクリックし、次に [Delete Selected] をクリックすると、設定可能なすべてのレコード が削除されます。
  - b) 1 つのプロファイルを削除するには、[Find and List] ウィンドウで該当するプロファイルの 横にあるチェック ボックスをオンにし、[Delete Selected] をクリックします。
- **ステップ3** 削除操作を確認するプロンプトが表示されたら、[OK]をクリックして削除するか、[Cancel]を クリックして削除の操作をキャンセルします。

### JTAPI/TAPI セキュリティ関連のサービス パラメータの設 定

アプリケーション ユーザ CAPF プロファイルまたはエンド ユーザ CAPF プロファイルを設定 した後、Cisco IP Manager Assistant サービスに対して、次のサービス パラメータを設定する必 要があります。

- CTIManager Connection Security Flag
- CAPF Profile Instance ID for Secure Connection to CTIManager

サービスパラメータにアクセスするには、次の手順を実行します。

#### 手順

- ステップ1 [Unified Communications Manager Administration] で、[System] > [Service Parameters] を選択しま す。
- **ステップ2** [Server] ドロップダウン リスト ボックスから、Cisco IP Manager Assistant サービスがアクティ ブになっているサーバを選択します。
- ステップ3 [Service] ドロップダウン リスト ボックスから、[Cisco IP Manager Assistant] サービスを選択します。
- **ステップ4** パラメータが表示されたら、[CTIManager Connection Security Flag] パラメータおよび [CAPF Profile Instance ID for Secure Connection to CTIManager] パラメータを見つけます。
- **ステップ5**疑問符またはパラメータ名のリンクをクリックすると表示されるヘルプの説明に従い、パラ メータを更新します。
- ステップ6 [Save] をクリックします。
- ステップ7 サービスがアクティブになっているサーバごとに、この手順を繰り返します。

## アプリケーションユーザまたはエンドユーザの証明書操 作ステータスの表示

[JTAPI/TSP Preferences] GUI ウィンドウまたは([Find/List] ウィンドウではなく)特定の [Application User CAPF Profile configuration] または [End User CAPF Profile configuration] ウィン ドウで、証明書操作のステータスを確認できます。 アプリケーション ユーザまたはエンド ユーザの証明書操作ステータスの表示